# Conhecendo as Configurações do Site

Conhecendo as Configurações do Site

Site:Ensino a Distância PROCERGSCurso:Matriz - Gerenciador de SitesLivro:Conhecendo as Configurações do SiteImpresso por: Rodrigo Sebastiao da RosaData:quinta, 9 Mai 2019, 17:44

### Sumário

Configurações do Site

Gerais

Adicionais

Banners

Locais

**Redes Sociais** 

! Para visualizar as páginas seguintes utilize as setas < e ▶ no cabeçalho e rodapé de cada

página, ou navegue pelo Sumário localizado à direita da página.

#### **CONFIGURAÇÕES DO SITE**

Para acessar as configurações principais do Matriz clique sobre o menu principal e após sobre o item **<Configurações do Site>**, onde você visualizará as opções Gerais, Adicionais, Banners, Locais, Redes Sociais e APIs.

| ≡ matriz                               |           |                                             |                             |
|----------------------------------------|-----------|---------------------------------------------|-----------------------------|
| SITE: Matriz 2 (s1-por)                | •         |                                             |                             |
| A Inicial                              |           |                                             |                             |
| C Páginas                              | Adicionar | otícias                                     |                             |
| Notícias                               | Adicionar | aconto que                                  | visita Agudo                |
| # Eventos                              | Adicionar |                                             | an visita Agudo             |
| Galerias de imagens                    | Adicionar | da cidade que sedia a Festa Nacional da Uva |                             |
| <ul> <li>Galerias de áudios</li> </ul> | Adicionar |                                             |                             |
| E Galerias de vídeos                   | Adicionar | ٠                                           | Eventos                     |
| Classificações                         | Adicionar |                                             | + Novo evento               |
| Configurações do si                    | te 🔺      |                                             | Todos os eventos            |
| Gerais                                 |           |                                             |                             |
| Adicionais                             |           |                                             |                             |
| Banners                                |           |                                             | Galerías de áudios          |
| Locais                                 |           |                                             | Nova galeria de áudio       |
| Redes Sociais                          |           |                                             | a Hova galona do addio      |
| APIS                                   |           |                                             | Todas as galerias de áudios |

Nas páginas seguintes vamos verificar a utilidade e funcionamento de cada um dos itens disponíveis nas **Configurações do Site**.

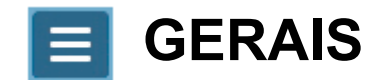

O item **Configurações do site / Gerais** permite que você altere alguns parâmetros que afetam todo o sistema. Confira abaixo:

**1 - Nome:** Este é o nome do site que aparece, por exemplo, na barra de tarefas ou aba do navegador;

2 - Sigla: Informe a sigla de identificação do site;

3 - URL: Neste campo você configura o endereço principal do site;

**4 - E-mail:** Neste campo você deve informar o endereço de e-mail que será utilizado para as comunicações do site, por exemplo, para o recebimento das mensagens enviadas pelo formulário do Fale Conosco;

5 - Idioma: Selecione qual será o idioma utilizado no site;

6 - Página Principal: Selecione qual será a página inicial do site.

|   | Configurações do site Gerais - |
|---|--------------------------------|
|   | 🖺 Salvar                       |
|   | Nome *                         |
| 1 | Matriz 2                       |
|   | Sigla *                        |
| 2 | s1-por                         |
|   | Url *                          |
| 3 | http://matriz2.hml.rs.gov.br   |
|   | E-mail *                       |
| 4 | sites@procergs.rs.gov.br       |
|   | ldioma *                       |
| 5 | S Português -                  |
|   | Página principal *             |
| 6 | E Inicial -                    |
|   |                                |

Após modificar essas configurações é necessário clicar no botão Balvar para guardar as alterações.

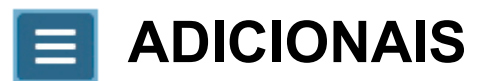

As **Configurações do site / Adicionais** definem alguns parâmetros do site que já serão entregues configurados pela Procergs, não sendo necessário qualquer alteração.

| Со    | Configurações do site 🛛 Adicionais 🗸                                                  |                    |                 |  |  |  |
|-------|---------------------------------------------------------------------------------------|--------------------|-----------------|--|--|--|
|       | Novo 🖻 Excluir                                                                        |                    |                 |  |  |  |
| Palay | vra-chave                                                                             |                    |                 |  |  |  |
| Pal   | avras chave Q Buscar                                                                  |                    |                 |  |  |  |
|       |                                                                                       |                    |                 |  |  |  |
|       | Nome                                                                                  | Código externo     | Valor           |  |  |  |
|       | CHAVE PRIVADA PARA GERAÇÃO DE ASSINATURA DE PRÉVIA chaveprivadaprevia Pem Key privada |                    |                 |  |  |  |
|       | CHAVE PUBLICA PARA VERIFICAÇÃO DE ASSINATURA DE PRÉVIA                                | chavepublicaprevia | Pem Key pública |  |  |  |

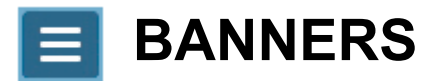

Já visualizamos em módulos anteriores as ações possíveis que se encontram nas **Configurações do Site / Banners**.

Para rever estes conteúdos clique nas opções abaixo:

- Cadastrando um Banner na Biblioteca;
- Editando um banner.

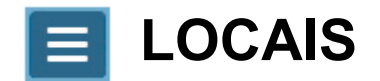

No item **Configurações do site / Locais** você pode configurar quais os locais (endereço, telefone, mapa etc) serão apresentados na página **Fale Conosco**.

Veja no exemplo abaixo a indicação do acesso ao Fale Conosco e a apresentação dos locais previamente cadastrados e incluídos:

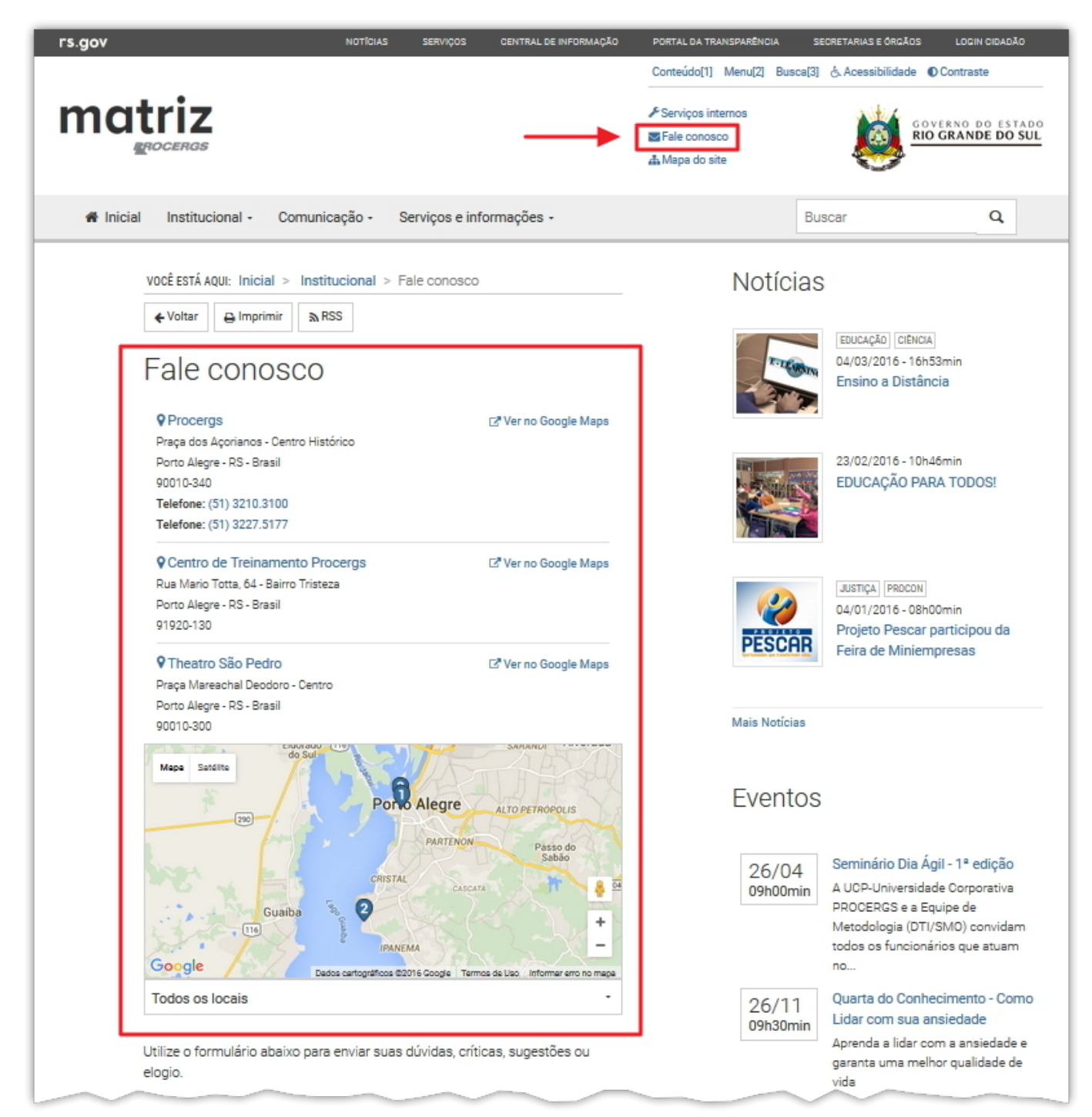

Também é possível configurar qual local será o contato principal, que aparecerá no rodapé do site e em primeiro lugar no **Fale Conosco**. Veja no exemplo abaixo o local principal presente no rodapé, destacado em vermelho:

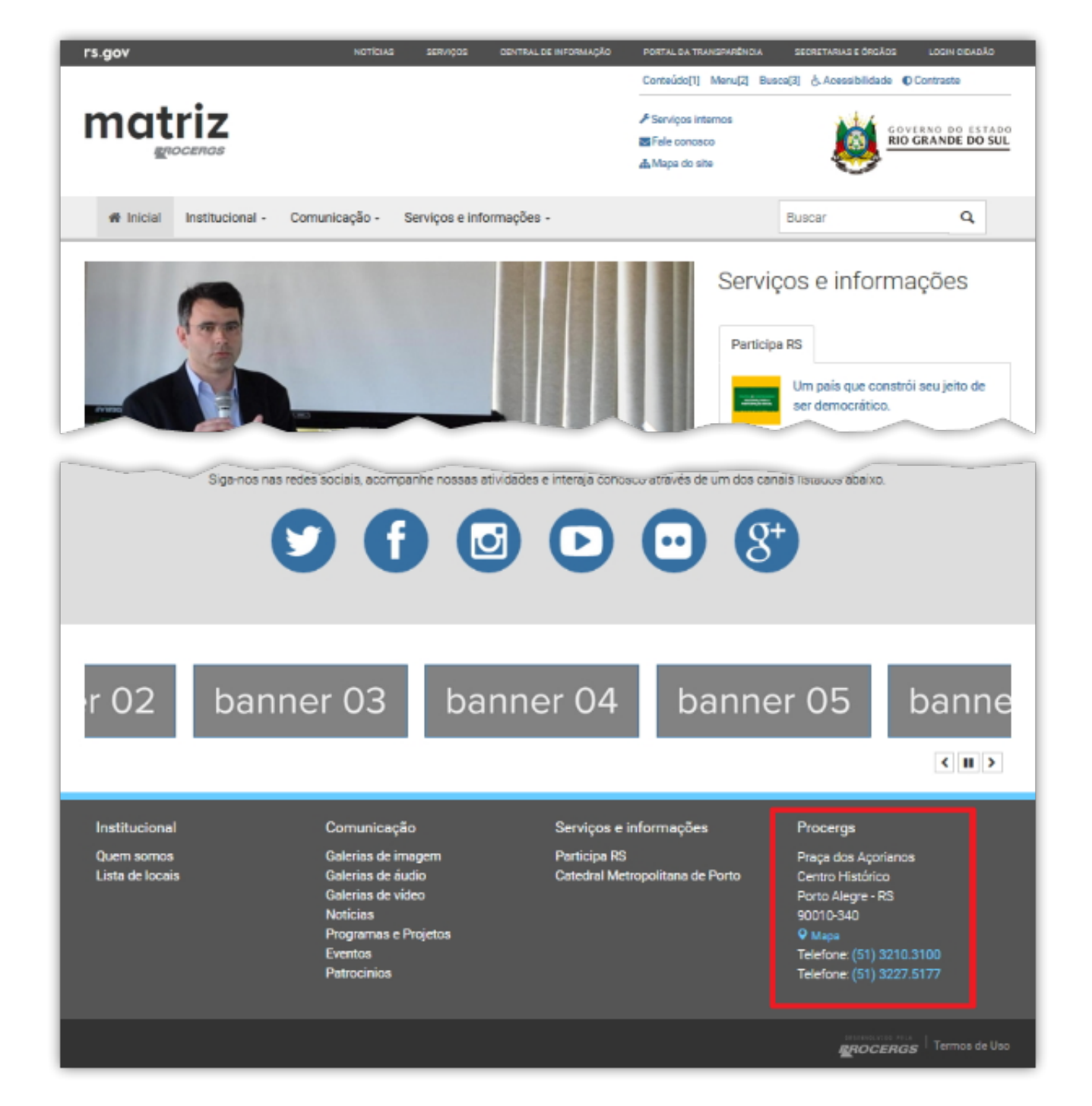

# Incluindo um novo local no Fale Conosco

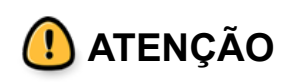

- Antes de incluir um novo local primeiramente você deve cadastrá-lo na Biblioteca de Locais;
- Clique aqui para ver como realizar este cadastro na Biblioteca de Locais.

Na tela de **Configurações do site / Locais** clique sobre o botão **<Nova publicação>** (observe no exemplo abaixo que já há dois locais, Procergs e Centro de Treinamento Procergs):

| Configurações do site                                                                           | Locais 🗸 |
|-------------------------------------------------------------------------------------------------|----------|
| 🖹 Nova publicação 🕅 Excluir                                                                     |          |
|                                                                                                 | ۵ 🕲      |
| Centro de Treinamento Procergs<br>Rua Mario Totta, 64<br>Porto Alegre - RS - Brasil - 91920-130 |          |
|                                                                                                 | 🕑 👁 🛍    |
| Procergs<br>Praça dos Açorianos<br>Porto Alegre - RS - Brasil - 90010-340<br><b>principal</b>   |          |

Na janela seguinte clique sobre o botão <Carregar local>:

| Configuraçõe        | es do site     | Locais 🗸 |           |
|---------------------|----------------|----------|-----------|
| 🖺 Salvar e voltar 🧲 | Voltar         |          |           |
| Nova publicação     | o de local     |          |           |
|                     |                |          | Etiquetas |
|                     | 0              |          |           |
|                     |                |          | ✓ Visível |
|                     | Carregar local |          |           |
|                     |                |          |           |

Agora você terá acesso à **Biblioteca de Locais**, com os locais que já foram cadastrados previamente. Selecione o local que você deseja incluir no site, sendo que só é possível adicionar uma de cada vez. No exemplo abaixo vamos selecionar o local **<Theatro São Pedro>**:

| BIBLIOTECA DE LOCAIS                                                                      |                 |                                          |                                                                                      |    | × |
|-------------------------------------------------------------------------------------------|-----------------|------------------------------------------|--------------------------------------------------------------------------------------|----|---|
| ✓ Adicionar local selecionado                                                             | elecionar todos | Novo                                     | 🖻 Excluir                                                                            |    |   |
| Palavra-chave                                                                             |                 | Or                                       | denar por                                                                            |    |   |
| Palavras chave                                                                            | <b>Q</b> Buscar |                                          | Mais recentes                                                                        |    | ~ |
| Procergs Praça dos Açorianos, Centro Histórico Porto Alegre - RS - Brasil. CEP: 90010-340 | D               | Centro de<br>Rua Mario T<br>Porto Alegre | Treinamento Procergs<br>Totta, 64, Bairro Tristeza<br>e - RS - Brasil. CEP: 91920-13 | 30 | 圓 |
|                                                                                           | D 🔟             |                                          | ľ                                                                                    | ٢  | 圃 |
| Catedral Metropolitana de Porto Alegre<br>Rua Duque de Caxias, Centro                     |                 | Theatro Sa<br>Praça Marea                | ão Pedro<br>achal Deodoro, Centro                                                    |    |   |
| Porto Alegre - RS - Brasil. CEP: 90010-370                                                |                 | Porto Alegre                             | e - RS - Brasil. CEP: 90010-30                                                       | 00 |   |
|                                                                                           |                 |                                          |                                                                                      |    |   |

Após marcar a caixa de seleção do local desejado, clique sobre o botão **<Adicionar local selecionado>**:

| BIBLIOTECA DE LOCAIS                                                                                            |                    |                                                                                                    | ×               |
|----------------------------------------------------------------------------------------------------|--------------------|----------------------------------------------------------------------------------------------------|-----------------|
| ✓ Adicionar local selecionado                                                                                   | 8 Selecionar todos | Novo                                                                                                    |                 |
| Palavra-chave                                                                                                   |                    | Ordenar por                                                                                                    |                 |
| Palavras chave                                                                                                  | Q Buscar           | Mais recentes                                                                                                    | ~               |
| Procergs Praça dos Açorianos, Centro Histórico Porto Alegre - RS - Brasil. CEP: 90010-34                        | 40                 | Centro de Treinamento Procergs<br>Rua Mario Totta, 64, Bairro Tristeza<br>Porto Alegre - RS - Brasil. CEP: 91920-130 | <del>الله</del> |
|                                                                                                    | ۵                  | ☑                                                                                                    | 圃               |
| Catedral Metropolitana de Porto Ale<br>Rua Duque de Caxias, Centro<br>Porto Alegre - RS - Brasil. CEP: 90010-37 | egre<br>70         | Theatro São Pedro<br>Praça Mareachal Deodoro, Centro<br>Porto Alegre - RS - Brasil. CEP: 90010-300                   |                 |

Verifique se as informações do local estão de acordo com o esperado e clique no botão **<Salvar e voltar>**:

| Configurações do site Locais -                                                                                                    |           |
|----------------------------------------------------------------------------------------------------|-----------|
| 🖺 Salvar e voltar 🗲 Voltar                                                                                                    |           |
| Nova publicação de local                                                                                                    |           |
| Mercado Publico       CENTRO         Organo       Device de la campos       CENTRO         Organo       Device de la campos       Organo         Organo       Device de la campos       Organo         Organo       Device de la campos       Organo         Mercado Publico       Organo       Organo         Mercado Cassonerio       Device de la campos       Organo         Mercado Cassonerio       Device de la campos       Organo         Mercado Cassonerio       Device de campos       Device de campos         Mercado Cassonerio       Device de campos       Device de campos         Mercado Cassonerio       Device de campos       Device de campos         Mercado Cassonerio       Device de campos       Device de campos         Mercado Cassonerio       Device de campos       Device de campos         Mercado Cassonerio       Device de campos       Device de campos         Mercado Cassonerio       Device de campos       Device de campos         Mercado Cassonerio       Device de campos       Device de campos         Mercado Device       Device de campos       Device de campos         Device de campos       Device de campos       Device de campos         Device de campos       Device de campos       Device de | Etiquetas |
|                                                                                                    |           |

Observe que agora o local Theatro São Pedro foi incluído.

| Configurações do site                                                                           | Locais - |
|-------------------------------------------------------------------------------------------------|----------|
| Nova publicação                                                                                 |          |
|                                                                                                 | 🕑 👁 🛍    |
| Centro de Treinamento Procergs<br>Rua Mario Totta, 64<br>Porto Alegre - RS - Brasil - 91920-130 |          |
|                                                                                                 | 🕑 👁 🛍    |
| Procergs<br>Praça dos Açorianos<br>Porto Alegre - RS - Brasil - 90010-340<br><b>principal</b>   |          |
|                                                                                                 | 🕑 👁 🛍    |
| <b>Theatro São Pedro</b><br>Praça Mareachal Deodoro<br>Porto Alegre - RS - Brasil - 90010-300   |          |

Nesta tela ainda é possível realizar algumas ações de configuração sobre cada local que foi incluído. Veja abaixo a função de cada botão:

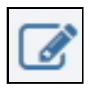

Editar - Abre a edição da respectiva inclusão de local.

Visualizar / Ocultar - Permite habilitar ou desabilitar a visualização do local no site.

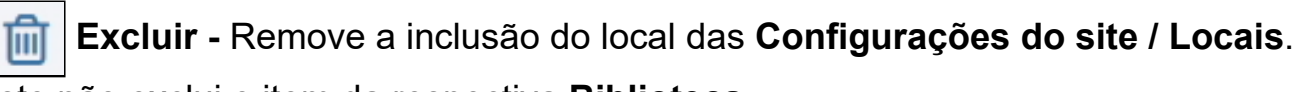

Isto não exclui o item da respectiva Biblioteca.

### Incluindo um local no Rodapé

Para definir que um local seja exibido no rodapé do site devemos identificá-lo como **Principal**. Para isto edite o local que você deseja indicar como principal:

|                                                                                        | 🕑 👁 🛍 |
|----------------------------------------------------------------------------------------|-------|
| Procergs<br>Praça dos Açorianos<br>Porto Alegre - RS - Brasil - 90010-340<br>principal |       |

Na tela de edição do local clique no campo **Etiqueta**, digite a palavra **principal** (toda em minúscula) e pressione a tecla **<Enter>**. Na sequência clique no botão **<Salvar e voltar>**:

| Configurações do site Locais -                                                                                                    |
|----------------------------------------------------------------------------------------------------|
| 🖹 Salvar e voltar 🗎 Excluir 🗲 Voltar                                                                                                    |
| Edição de publicação de local                                                                                                    |
| Image: Sector Sector Secto |
| Procergs                                                                                                    |
| CEP                                                                                                    |
| 90010-340                                                                                                    |
| Logradouro                                                                                                    |
| Praça dos Açorianos                                                                                                    |
| Complemento                                                                                                    |
| Centro Histórico                                                                                                    |

Com esta configuração o endereço identificado como principal ficará visível no rodapé do site.

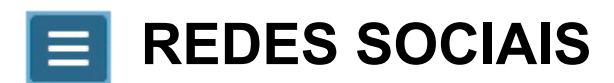

No item **Configurações do site / Redes Sociais** você pode configurar quais os ícones de redes sociais que aparecerão nas páginas do site.

Há dois locais onde aparecerem os ícones das redes sociais. Confira nas imagens abaixo, destacado em vermelho:

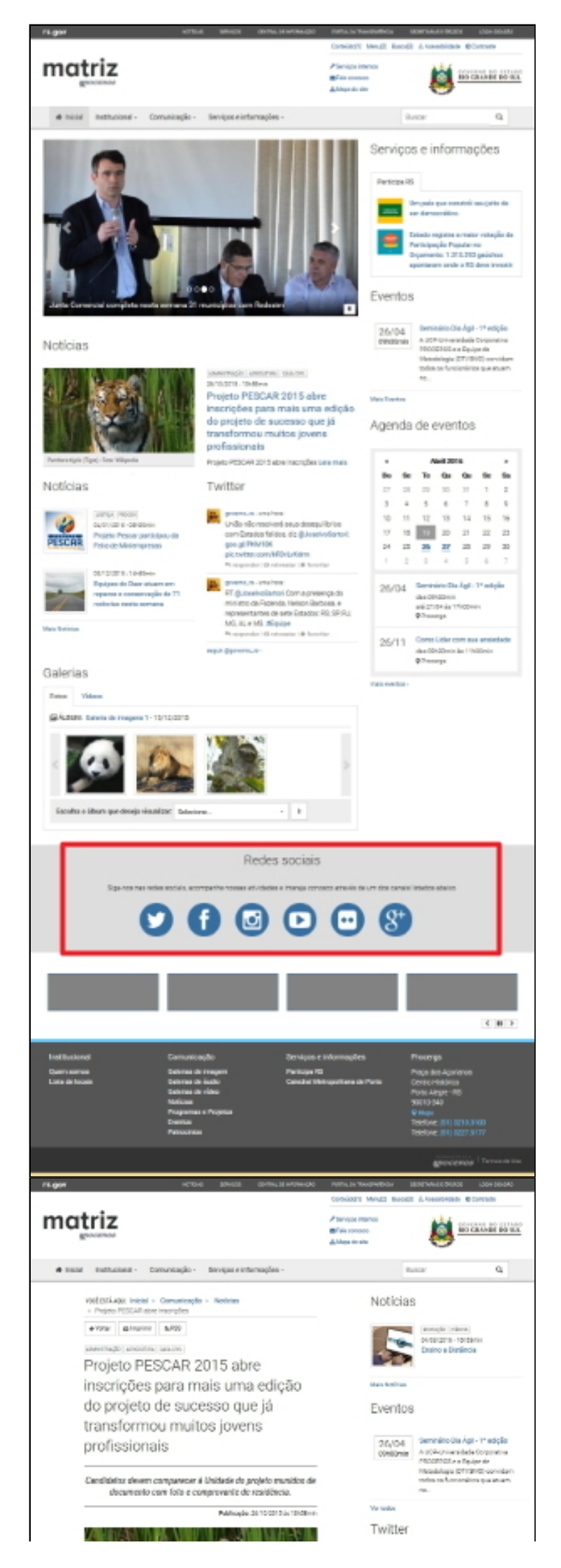

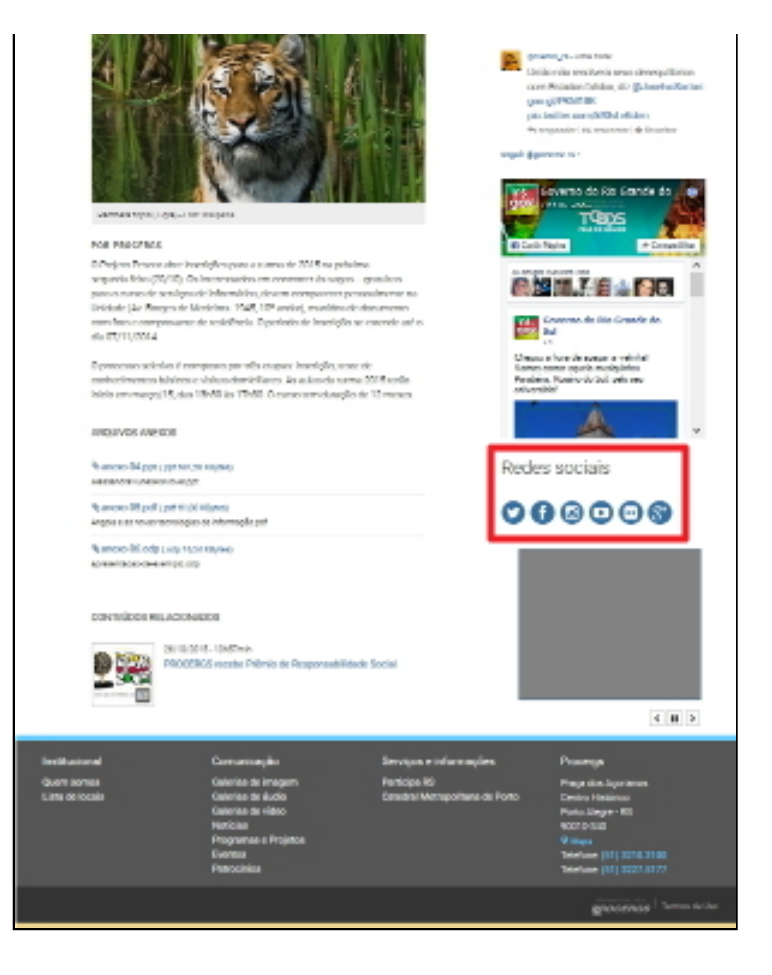

### Incluindo uma nova Rede Social

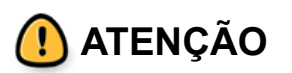

- Antes de incluir uma rede social primeiramente você deve cadastrá-la na Biblioteca de Redes Sociais;
- Clique aqui para ver como realizar este cadastro na Biblioteca de Redes
   Sociais.

Na tela de **Configurações do site / Redes Sociais** clique sobre o botão **<Nova publicação>** (observe no exemplo abaixo que já há duas redes sociais, Facebook e Instagram):

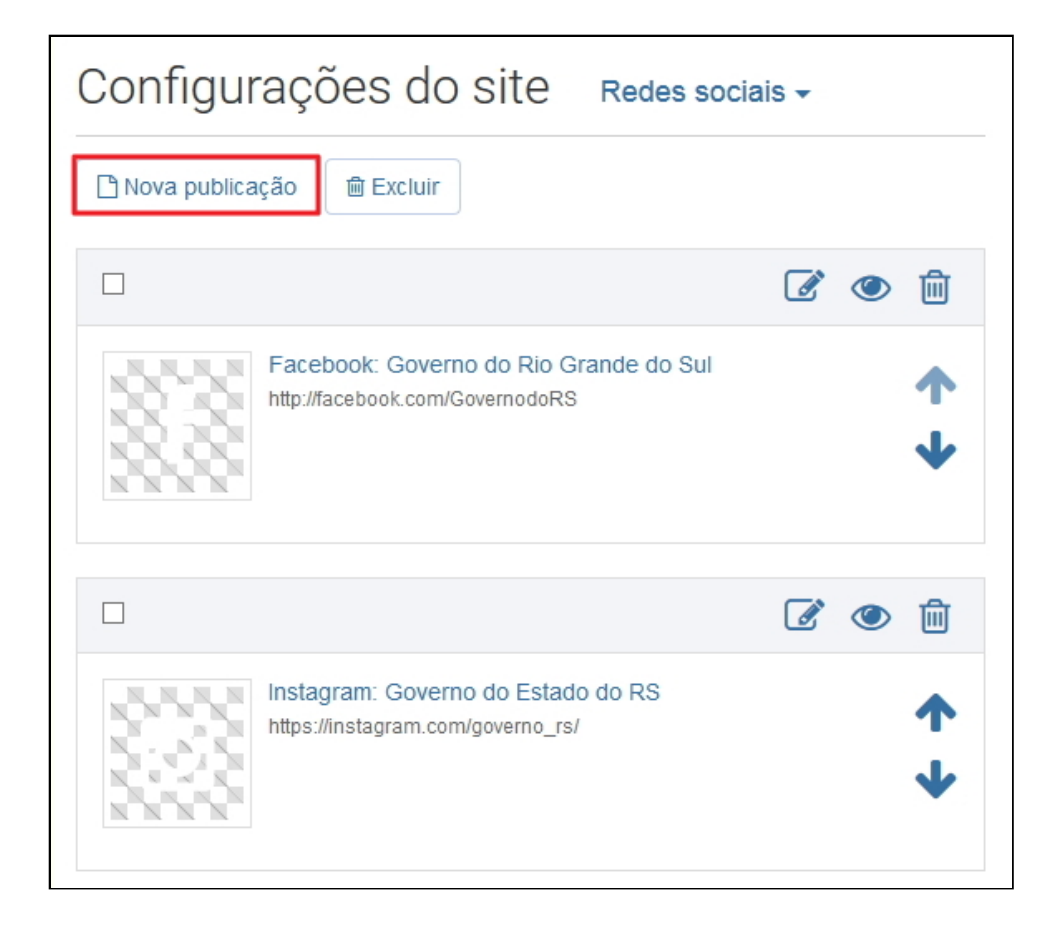

Na janela seguinte clique sobre o botão <Carregar rede social>:

| Configurações do site Redes sociais - |           |
|---------------------------------------|-----------|
| 🖺 Salvar e voltar 🗲 Voltar            |           |
| Nova publicação de rede social        |           |
|                                       | Etiquetas |
| <b>202</b>                            |           |
|                                       | ✓ Visível |
| Carregar rede social                  |           |
|                                       |           |

Agora você terá acesso à **Biblioteca de Redes Sociais**, com as redes que já foram cadastradas previamente. Selecione a rede social que você deseja incluir no site, sendo que só é possível adicionar uma de cada vez. No exemplo abaixo vamos selecionar a rede social Twitter:

| BIBLIOTECA DE REDES SO                               | CIAIS           | ×                                                                |  |
|------------------------------------------------------|-----------------|------------------------------------------------------------------|--|
| ✓ Adicionar rede social selecionada                  | Selecionar tod  | los 🗋 Nova 🗎 Excluir                                             |  |
| Palavra-chave                                        | Ordenar por     |                                                                  |  |
| Palavras chave                                       | Q Buscar        | Mais recentes 🗸                                                  |  |
|                                                      |                 |                                                                  |  |
| Twitter: Governo RS<br>http://twitter.com/governo_rs | Face<br>http:// | ebook: Governo do Rio Grande do Sul<br>/facebook.com/GovernodoRS |  |

Após selecionar a rede social clique sobre o botão **<Adicionar rede social selecionada>**:

| BLIOTECA DE REDES SOCIAIS     |                       |                                 |                               |        |
|-------------------------------|-----------------------|---------------------------------|-------------------------------|--------|
| ✓ Adicionar re                | le social selecionada | Selecionar to                   | dos 🗋 Nova 🖻 Excluir          |        |
| alavra-chave                  |                       |                                 | Ordenar por                   |        |
| Palavras chave                |                       | <b>Q</b> Buscar                 | Mais recentes                 | ~      |
|                               |                       |                                 |                               | ▷ ា    |
| Twitter: Govern               | IO RS                 | Fa                              | cebook: Governo do Rio Grande | do Sul |
| http://twitter.com/governo_rs |                       | http://facebook.com/GovernodoRS |                               |        |

Verifique se as informações da rede social estão de acordo com o esperado e clique no botão **<Salvar e voltar>**:

| Configurações do site Redes sociais -                                                                                                    |           |
|----------------------------------------------------------------------------------------------------|-----------|
| 🖺 Salvar e voltar                                                                                                    |           |
| lova publicação de rede social                                                                                                    |           |
| ×                                                                                                    | Etiquetas |
|                                                                                                    | Visível   |
| Título<br>Twitter: Governo RS                                                                                                    |           |
| URL<br>http://twitter.com/governo_rs                                                                                                    |           |
| Visível<br>Sim                                                                                                    |           |
| Nome do arquivo: <b>redesocial-twitter.png</b><br>Tipo do arquivo: <b>image/png</b><br>Upload feito em: <b>26/10/2015 13:57</b><br>Tamanho do arquivo: <b>1,05 Bytes</b><br>URL: <b>/upload/arquivos/201510/26135721_redesocial-</b><br><b>twitter.png</b> |           |

Observe que agora a rede social Twitter foi incluída.

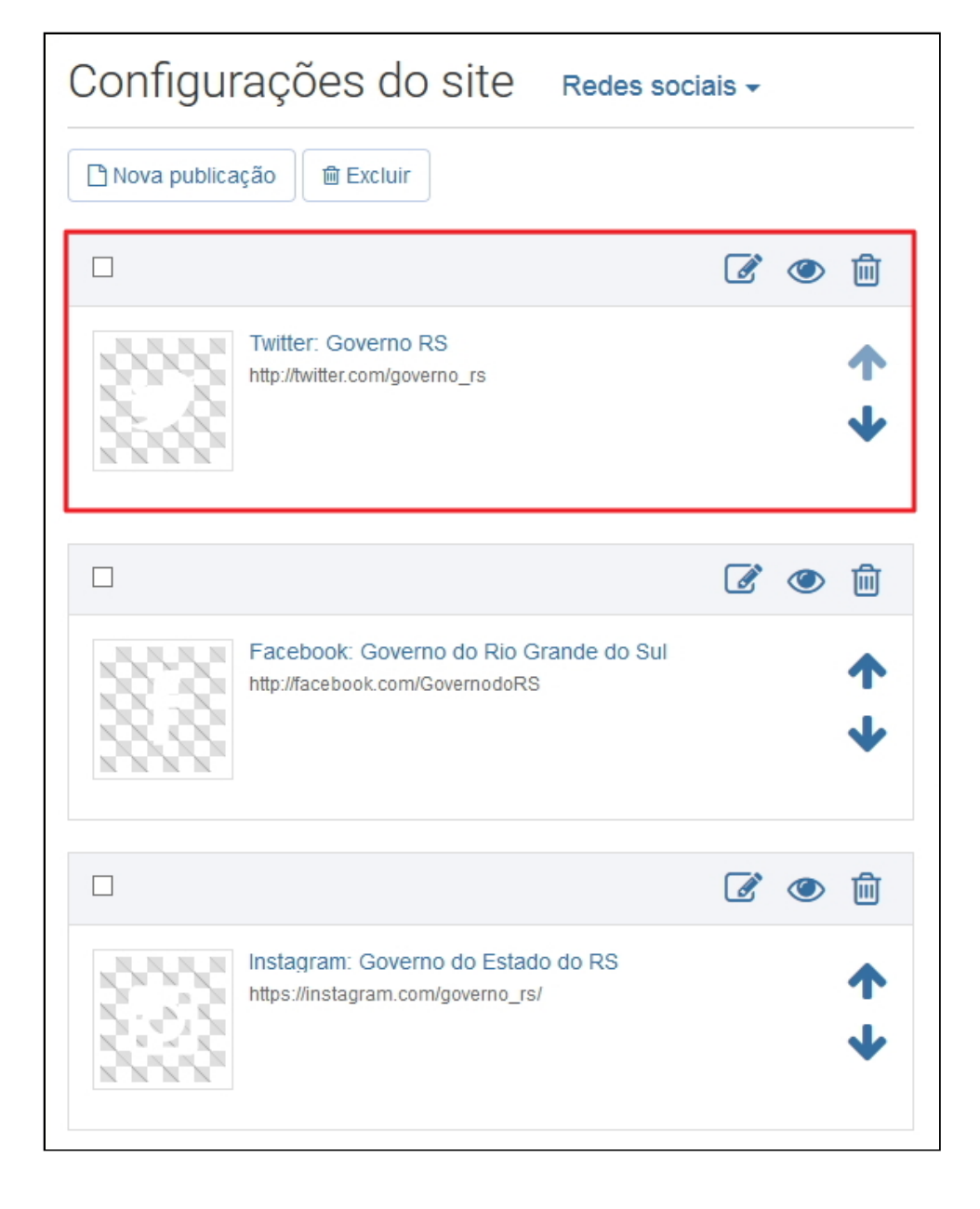

Nesta tela ainda é possível realizar algumas ações de configuração sobre cada rede social que foi incluída. Veja abaixo a função de cada botão:

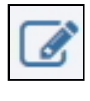

Editar - Abre a edição da respectiva inclusão de rede social.

Visualizar / Ocultar - Permite habilitar ou desabilitar a visualização do ícone

da rede social no site.

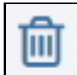

Excluir - Remove a inclusão da rede social das Configurações do site / Redes Sociais. Isto não exclui o item da respectiva Biblioteca.

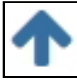

Subir posição - Sobe o ordenamento da rede social, que no site é

apresentada da esquerda para a direita.

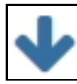

Descer posição - Desde o ordenamento da rede social, que no site é apresentada da esquerda para a direita.